Einbindung des hessischen Landesentwicklungsplans und der hessischen Regionalpläne in ArcGIS Pro

1.) Wählen Sie unter **"Einfügen"** die Optionen **"Verbindungen"** -> **"Server"** -> **"Neuer WFS-Server".** 

| 🖹 🖨 🍙 🕤 • 🔿 • 🧋                                                   |                                                            |                            |
|-------------------------------------------------------------------|------------------------------------------------------------|----------------------------|
| Projekt Karte Einfü                                               | gen Analyse Ansicht Be                                     | arbeiten Bilddaten         |
| Neuer Berich   Neue   Neue   Neue   Neue   Neues   Karte   Layout | t × Layout importieren<br>i Layout importieren<br>i Task × | ungen Ordner<br>hinzufügen |
|                                                                   | 🗇 Datenbank                                                | >                          |
| Inhalt                                                            | Provide Multifile-Feature-Verbindung                       |                            |
| 🟥 Server hinzufügen 📢                                             | 🟥 Server                                                   | >                          |
| Neuer ArcGIS-Server                                               | 撞 Cloud-Speicher                                           | >                          |
| 🛱 Neuer OGC-API-Server                                            | 🚔 Neue BIM-Cloud-Verbindung                                |                            |
| Neuer WCS-Server                                                  | 👸 Neue Workflow-Verbindung (Classic                        | :)                         |
| Neuer WFS-Server                                                  | 😇 Statistikdatensammlung                                   | >                          |
| Neuer WMS-Server                                                  | 📀 Data Reviewer                                            | >                          |
| Neuer WMTS-Server                                                 | 1 Locator hinzufügen                                       |                            |
|                                                                   |                                                            | Pr.                        |

2.) Im folgenden Dialogfeld "**WFS-Serververbindung hinzufügen**" können Sie nun die "**Parameter für benutzerdefinierte Anforderung**" anpassen.

- Klicken Sie mit einem Doppelklick auf das Feld unter "**Parameter**" und tragen Sie dort "**SWAPXY**" ein.
- Klicken Sie mit einem Doppelklick auf das Feld unter **"Wert"** und tragen Sie dort **"TRUE"** ein.

3.) Bestätigen Sie die Eingabe mit einem Klick auf **"OK".** Nun können Sie die Daten des WFS-Dienstes aus dem **Katalog** (*Ordner "Server"*) in Ihre Karte einfügen.

| zufügen              | Karter                           | notizen                | Karten  | notizen              | artenno              | tizen I         | artenn  | otizen   | Karte  | nnotiz  | en Kart  | ennotize | en 🗢     | Beziehu   | ngsdiagram | m       | und Richtu | ing | 😓 Impo | ortieren | ninzufügen | ۱~ |   |   |        |      |   |
|----------------------|----------------------------------|------------------------|---------|----------------------|----------------------|-----------------|---------|----------|--------|---------|----------|----------|----------|-----------|------------|---------|------------|-----|--------|----------|------------|----|---|---|--------|------|---|
| WFS-Ser              | verve                            | rbindu                 | ng hi   | zufüg                | en                   |                 |         |          |        |         |          |          |          |           |            |         |            |     |        |          |            |    |   |   |        | ×    | ٦ |
| Server-              | URL                              |                        |         |                      |                      |                 |         |          |        |         |          |          |          |           |            |         |            |     |        |          |            |    |   |   |        |      | 0 |
| https:/              | //geoda                          | tendiens               | te-land | splanu               | g-hesse              | .de/ge          | oserver | /sued    | hessen | ∿wfs?s  | service= | WFS&ve   | ersion=2 | 2.0.0&req | est=GetCap | abiliti | es         |     |        |          |            |    |   |   |        |      |   |
| Beis<br>http<br>http | piele:<br>://gisser<br>://gisser | rver.exan<br>rver.exan | nple.co | n/arcgis<br>n:8080/g | ervices,<br>toserver | Sample<br>/ows? | World   | Cities/1 | MapSe  | erver/W | VFSServ  | er?      |          |           |            |         |            |     |        |          |            |    |   |   |        |      |   |
| Version              | n:                               |                        |         |                      |                      |                 |         |          |        |         |          |          |          |           |            |         |            |     |        |          |            |    |   |   |        |      |   |
| Defaul               | t-Versio                         | n                      | _       |                      | -                    |                 |         |          |        |         |          |          |          |           |            |         |            |     |        |          |            |    |   |   |        | •    |   |
| ✓ Par                | ameter                           | für ber                | nutzero | efiniert             | Anfor                | erung           |         |          |        |         |          |          |          |           |            |         |            |     |        |          |            |    |   |   |        |      |   |
| Param                | eter                             | Wert                   |         |                      |                      |                 |         |          |        |         |          |          |          |           |            |         |            |     |        |          |            |    |   |   |        |      |   |
| SWAP)                | er [                             | TRUE                   | I       |                      |                      |                 | /       |          |        |         |          |          |          |           |            |         |            |     |        |          |            |    |   |   |        | _    |   |
|                      |                                  | -                      | -       | -                    | _                    | _               |         |          |        |         |          |          |          |           |            |         |            |     |        |          |            |    |   |   |        |      |   |
| Zeile                | hinzufü                          | igen                   | Zeile   | ntferne              | 7                    |                 |         |          |        |         |          |          |          |           |            |         |            |     |        |          |            |    |   |   |        |      |   |
|                      |                                  |                        |         |                      |                      |                 |         |          |        |         |          |          |          |           |            |         |            |     |        |          |            |    |   |   |        |      |   |
| Authen               | tifizieru                        | ng (opti               | onai) 🍋 |                      |                      |                 |         |          |        |         |          |          |          |           |            |         |            |     |        |          |            |    |   |   |        |      |   |
| Beni                 | utzernar                         | me                     |         |                      |                      |                 |         |          |        |         |          |          |          |           |            |         |            |     |        |          |            |    |   |   |        |      |   |
| Keni                 | nwort                            |                        |         |                      |                      |                 |         |          |        |         |          |          |          |           |            |         |            |     |        |          |            |    |   |   |        |      |   |
|                      |                                  |                        |         |                      |                      |                 |         |          |        |         |          |          |          |           |            |         |            |     |        |          |            |    |   |   |        |      |   |
|                      |                                  |                        |         |                      |                      |                 |         |          |        |         |          |          |          |           |            |         |            |     |        |          |            |    |   |   |        |      |   |
| Anm                  | reldedat                         | ten speid              | hern    |                      |                      |                 |         |          |        |         |          |          |          |           |            |         |            |     |        |          |            |    |   |   |        |      |   |
|                      | Window                           | is-Anmel               | deinfor | nations              | erwaltur             | g 🕕             |         |          |        |         |          |          |          |           |            |         |            |     |        |          |            |    |   |   |        |      |   |
|                      | verbindi                         | ungsdate               | e U     |                      |                      |                 |         |          |        |         |          |          |          |           |            |         |            |     |        |          |            |    |   |   |        |      |   |
|                      |                                  |                        |         |                      |                      |                 |         |          |        |         |          |          |          |           |            |         |            |     |        |          |            |    | • | к | Abbred | :hen | - |

HMWVW Ref. I 3, Letzter Bearbeitungsstand: 03.04.2024 in ArcGIS Pro, Version 3.2